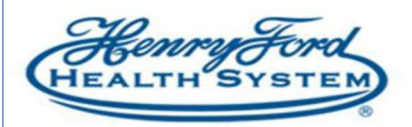

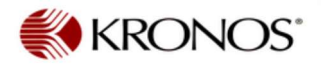

## FMLA Intermittent Leave Time Only

Continuous FMLA Leaves are processed by the Leave Administrator. When a staff member is absent due to Intermittent Leave that time is entered on the Quick Leave Editor. You must access the Quick Leave Editor from the employee schedule.

1. Highlight the employee and use the Go To link to access their schedule.

| at All<br>NS | Column<br>selection | <b>₽</b><br>Filter | People   | Or Timekeeping | Accruais           | Approval | Schedule   | 70<br>Absence              |             |                         |                       |                       |                  | Share                   | <b>Со То</b> |
|--------------|---------------------|--------------------|----------|----------------|--------------------|----------|------------|----------------------------|-------------|-------------------------|-----------------------|-----------------------|------------------|-------------------------|--------------|
|              | Name                | •                  | EmpID    |                | MARTY<br>Login Nam | e        |            | Primary Labor<br>Account   | Cost<br>Ctr | Cost Ctr<br>Description | Report To<br>Mgr Code | Report To<br>Mgr Name | Position<br>Code | Position<br>Description |              |
| o, Alle      | giance              |                    | DEMO9999 | alle           | giance             |          | HOSPITAL/H | DSPITAL/8371/00144608/1692 | 8371        | Human Resources         | 00144608              | Kelley, Kimberly      | 1692             | Assoc - Human Resources |              |

2. Once you are in the schedule use the Go To link and select the Quick Leave Editor.

| Attendance Editor<br>Audits<br>Leave Case Editor<br>Leave Care List<br>Quick Leave Editor<br>Reports<br>Request Manager |
|----------------------------------------------------------------------------------------------------|
| Audits<br>Leave Case Editor<br>Leave Care List<br>Quick Leave Editor<br>Reports<br>Request Manager                      |
| Leave Case Editor<br>Leave Care List<br>Quick Leave Editor<br>Reports<br>Request Manager                                |
| Leave Care List<br>Quick Leave Editor<br>Reports<br>Request Manager                                                     |
| Quick Leave Editor<br>Reports<br>Request Manager                                                                        |
| Reports<br>Request Manager                                                                                              |
| Request Manager                                                                                                    |
|                                                                                                    |

3. Add the leave hours to the appropriate day and click Next.

## LEAVE CASE EDITOR

|                | Leave Case EEHLTH 12/10/2019 - 3/01/2020<br>Case Status Open |  |  |  |  |  |
|----------------|--------------------------------------------------------------|--|--|--|--|--|
| Date           | Leave Time Amount                                            |  |  |  |  |  |
| Sun 12/22/2019 |                                                              |  |  |  |  |  |
| Mon 12/23/2019 | 8.0                                                          |  |  |  |  |  |
| Tue 12/24/2019 |                                                              |  |  |  |  |  |
| Wed 12/25/2019 |                                                              |  |  |  |  |  |
| Thu 12/26/2019 |                                                              |  |  |  |  |  |
| Fri 12/27/2019 |                                                              |  |  |  |  |  |
| Sat 12/28/2019 |                                                              |  |  |  |  |  |
| Sun 12/29/2019 |                                                              |  |  |  |  |  |
| Mon 12/30/2019 |                                                              |  |  |  |  |  |
| Fue 12/31/2019 |                                                              |  |  |  |  |  |
| Ned 1/01/2020  |                                                              |  |  |  |  |  |
| Thu 1/02/2020  |                                                              |  |  |  |  |  |
| Fri 1/03/2020  |                                                              |  |  |  |  |  |
| Bat 1/04/2020  |                                                              |  |  |  |  |  |

4. Fill in the Start Time and check Override Shift if the employee was scheduled to work, then Save.

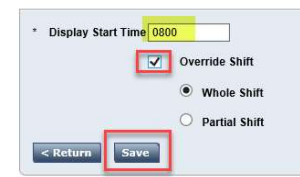

5. Use the Go To link to access the employee schedule and the leave time will be populated.

| Qu<br>Act   | ick<br>ions | View   | Column<br>Selectio | • O •<br>Visibility<br>n Filter | Select all | Gantt View    | <b>↓</b> ↑↓ -<br>Sorting | Tools            | Engines                               |                    |                 |  |  |
|-------------|-------------|--------|--------------------|---------------------------------|------------|---------------|--------------------------|------------------|---------------------------------------|--------------------|-----------------|--|--|
| By Employee |             |        |                    |                                 |            | 12/22 - 12/28 |                          |                  |                                       |                    |                 |  |  |
| 0           | Employe     | e Name | Job                | Total Worked H                  | <b>.</b>   | Sun 12        | /22                      |                  | Mon 12/23                             | Tue 12/24          | Wed 12/25       |  |  |
|             | -           |        |                    |                                 |            |               |                          | LV-Nor<br>LV-Unp | n FMLAINT Tracking (8.0<br>baid (8.0) | 0] 6:45AM - 3:15PM | 6:45AM - 3:15PM |  |  |